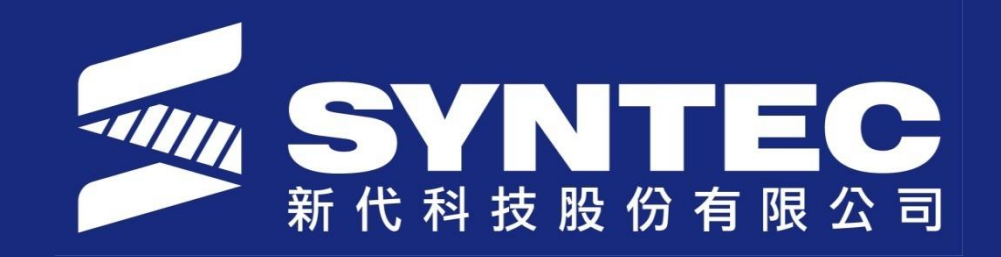

# **Introduction Back up files**

SYNTEC TECHNOLOGY CO., LTD NIRAWIT NITINUNSUPKIT SALE AND SERVICE ENGINEER

## Outline

- Back-up MB
- Back-up SB

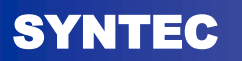

- BACK UP MB
  - For USB usually take 1 ~ 3 minutes
  - MB will contain all files and easy to edit or modify.

\*\*\*Remark: This is option for service the machine.

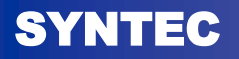

#### 1. Go to Sys. Admin

– Password is 520

|   | G54        | N0 I                | _1              | 2019/6/24    | 16:48:43 | DEFAULT |
|---|------------|---------------------|-----------------|--------------|----------|---------|
| ) | N/         | achina              |                 |              | Relative | e       |
|   | 101        | achine              |                 |              | Х        | 0.000   |
|   |            |                     |                 | $\mathbf{a}$ | Z        | 0.000   |
|   |            |                     | 0.00            | 50           | 1        | 0.000   |
|   | Z          |                     | 0.0             | 00           | Absolu   | te      |
|   |            |                     |                 | 20           | ×        | 0.000   |
|   | Y          |                     | 0.00            | JÜ           | Y        | 0.000   |
|   |            |                     |                 |              | Dist. To | Go      |
|   | E          | 1.0 mm/min 100 %    | <b>C</b> 1000 R | PM 100 %     | X        | 0.000   |
|   |            | 0.0 mm/min (Actual) | <b>1</b> 000 R  | PM (Actual)  | Ŷ        | 0.000   |
|   | Run Time   | 0 : 0 : 0           | Part Count 0    | ⊤ 0000       |          |         |
|   |            |                     | ●Read           | y Auto       |          | Alarm   |
|   | PLC Status | Diag.               | Param.          | Sys. Admin   |          |         |

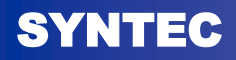

#### 2. Go to Backup Sys.

| G54              | N0 I                | .1           | 2019/6/24            | 16:49:45 | Admin          |
|------------------|---------------------|--------------|----------------------|----------|----------------|
| Μ                | achine              |              |                      | Relativ  | e              |
| V                |                     |              | $\cap \cap$          | Z        | 0.000          |
|                  |                     | 0.0          | 00                   | <b>'</b> | 0.000          |
| Z                |                     | 0.0          | 00                   | Absolu   | te             |
| Y                |                     | 0.0          | 00                   | X<br>Z   | 0.000          |
|                  |                     |              |                      | Ŷ        | 0.000          |
|                  |                     |              |                      | Dist. To | o Go           |
| F                | 1.0 mm/min 100 %    | S 1000 F     | RPM 100 %            | X<br>Z   | 0.000<br>0.000 |
| <u> </u>         | 0.0 mm/min (Actual) | 1000 F       | RPM (Actual)         | Υ        | 0.000          |
| Run Time         | 0 : 0 : 0           | Part Count 0 | T 0000               |          |                |
|                  |                     | ●Read        | ly Auto              |          | Alarm          |
| Install Software | Backup Sys.         | Restore Sys. | Sys. Data<br>Manager | Mac      | ro Manager     |

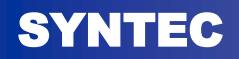

#### 3. Select "All" To backup MB into USB drive

| all of | G54                 | K38.NC N0 L1                   | Coord.                           | 2021/4/27 0      | 9:54:23     | Admin   | POS<br>APP |
|--------|---------------------|--------------------------------|----------------------------------|------------------|-------------|---------|------------|
|        |                     | em                             |                                  | _                |             |         |            |
|        |                     |                                |                                  | -                |             |         | OA         |
|        | Ladder              | History Alarm                  | ECam Data                        |                  |             |         |            |
|        | ParameterEx         | Driver Parameter               | Rot Parameter                    |                  |             |         |            |
| TER    | Registry            | Authority Data SPLCA Parameter | ✓ Kernel Data<br>er ✓ Maker Info |                  | ·           |         | F          |
| AL B   |                     |                                |                                  |                  |             |         | M          |
| II     | Hint : PLC(cnc lad) | and Mulit-Language Str         | ing files of PLC(Alarm           | PLC_Lixml, L:COM | , CHT, CHS) |         | P          |
| A      |                     |                                | Not Re                           | dy Jog           |             | Alarm   | Pollo      |
| 2      | Next Move           | Focus Select                   | Internal<br>BackUp               |                  |             |         |            |
|        |                     |                                |                                  |                  |             | O INONE | PgDn       |

SYNTEC

#### 4. Select USB drive to backup.

| Colort Pag | kun Itom                    |                     |          | 4/21 00.0 |        |                  | APP  | FILE | SETTING | MONITOR | HELP   | RESET |
|------------|-----------------------------|---------------------|----------|-----------|--------|------------------|------|------|---------|---------|--------|-------|
| Select Dad | n setting backup (F1: Ok, F | 2: Focus Switch, F8 | : Exit)  |           | ×      |                  | _    | _    | _       |         |        |       |
|            | In VJSBDisk<br>Name         | Size                | Modified | Com       | ment   |                  | O    | NB   | G       | 7       | 8      | 9     |
|            | BOISK System Volu           | me                  |          |           |        |                  |      |      |         |         | _      |       |
|            |                             |                     |          |           |        |                  | ×    | Y    | Zw      | 4 s     | 5      | 6     |
|            | etwork                      |                     |          |           |        |                  |      |      |         |         |        | _     |
|            |                             |                     |          |           | •      |                  | F    | D    | H       | 1       | 2      | 3     |
|            |                             |                     |          |           |        |                  | M    | 0    | T       |         |        | -     |
|            | Name                        |                     |          |           | Cok ]  |                  |      | 2    | ĸ       | +       | U,     | ,     |
| Hint : S   |                             |                     |          |           | Cancel |                  | P    | Q    | R       | /       |        | ]     |
|            |                             |                     |          |           |        |                  | (    | )    | 8       | *       |        |       |
|            |                             |                     | Not Rdy  |           | Ala    | rm               | 9    |      | 4       | 50      | ACE    |       |
| Next       |                             |                     |          |           |        |                  | PUOP | +    | -       | -       |        |       |
| E State    |                             |                     |          |           |        |                  | PgDn |      | +       | 1       |        |       |
|            |                             |                     |          |           |        | A DESCRIPTION OF |      |      |         |         | 1. 200 |       |

#### 5. Name the files (No need to do this) and keep.

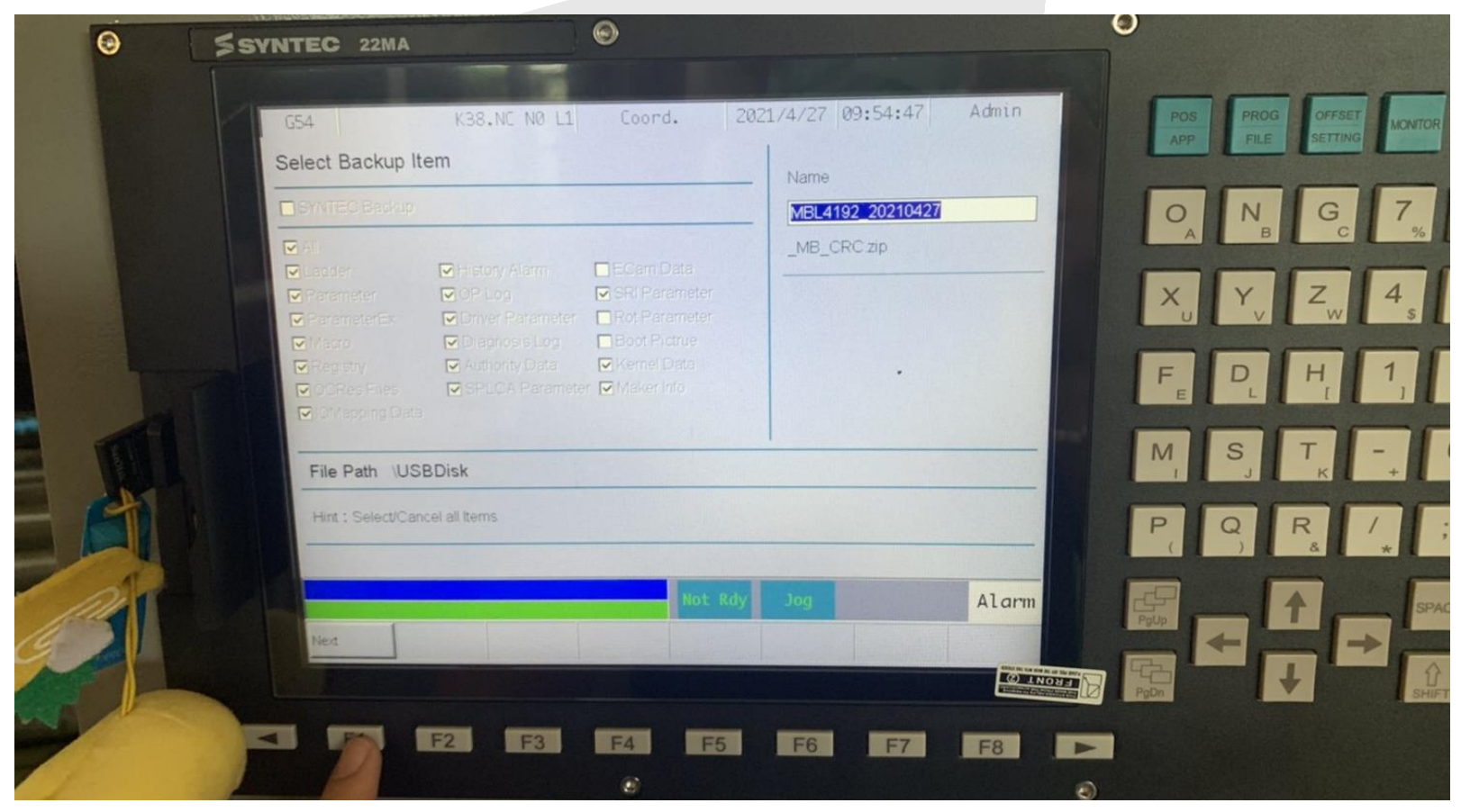

SYNTEC

Syntec Technology Co.,LTD

#### 6. Wait for finish backup and remove USB drive

#### In-process

#### Finish

| GS4 K38.NC NO LI                                                                                                    | Coord. 2021/4/2/ 09:55:01 Aunt                   |      | G54 K38.NC NØ L1 Coord.                                                                                                    | 202174727 09:55:50 Aunth          |
|----------------------------------------------------------------------------------------------------|--------------------------------------------------|------|----------------------------------------------------------------------------------------------------|-----------------------------------|
| Select Backup Item                                                                                                    | Name                                             |      | Select Backup Item                                                                                                    | Name                              |
|                                                                                                    | MBL4192_20210427                                 |      | SYNTEC Backup                                                                                                    | MBL4192_20210427                  |
|                                                                                                    | _MB_CRC.zip                                      |      | MAIL                                                                                                    | _MB_CRC zip                       |
| Construction of the second second se | CuterOntaLog0.datTo<br>'TmpDataLog0.datTo<br>37% |      | Chadder     History Al       Parameter     OPLog       Parameter     OPLog       Parameter     Oner Par       Macro     Diagnoss       Registry     Authontyl       Ocras Files     OFLOG       IofMapping Data     Second | xccessfully1                      |
| Total spend < 1min                                                                                                    | Compelete Settings, Start backup?                |      | Hint : Select/Cancel all Items                                                                                                    |                                   |
|                                                                                                    | Not Rdy Jog Ala                                  |      | Total spend < 1min                                                                                                    | Compelete Settings, Start backup? |
| Dk .                                                                                                    |                                                  | Pr 2 | Not                                                                                                    | t Rdy Jog Alar                    |
| The second second second second second second second second second second second second second second second s                                                                                                    |                                                  |      | Ok                                                                                                    |                                   |

NTEC

SY

- BACK UP SB
- For USB usually take 15 ~ 25 minutes
   SB will contain all files and easy to re-install for later

on.

\*\*\*Remark: This is option for BACK UP original image file to copy or re-install into new system

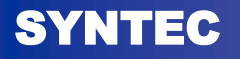

#### 1. Go to Sys. Admin

– Password is 520

|   | G54        |          | ١               | NO L1 |           |                           | 2019/6/24   | 16:48: | 43 D      | EFAULT         |
|---|------------|----------|-----------------|-------|-----------|---------------------------|-------------|--------|-----------|----------------|
| ו |            | Ma       | chine           |       |           |                           |             | Re     | lative    |                |
|   | · ·        | via      | Chine           |       |           |                           |             | X      |           | 0.000          |
| l |            | <b>X</b> |                 |       | $\cap$    | $\cap$                    | $\cap$      | Z<br>Y |           | 0.000<br>0.000 |
|   | /          |          |                 |       | 0         | .00                       |             |        |           |                |
|   |            | Ζ        |                 |       | 0         | .00                       | )()         | Ab     | solute    |                |
|   |            |          |                 |       | ~         |                           |             | Х      |           | 0.000          |
|   |            | Y        |                 |       | 0         | .00                       | )()         | Z      |           | 0.000          |
|   |            |          |                 |       |           |                           |             | Dis    | it. To Go | 0.000          |
|   | -          | 1.       | 0 mm/min 100 °  | %     | <u> </u>  | 1000 RI                   | PM 100 %    | X      |           | 0.000          |
|   | F          | 0.       | 0 mm/min (Actua | u)    |           | 1000 <mark>R</mark> I     | PM (Actual) | Z<br>Y |           | 0.000<br>0.000 |
|   | Run Time   | e        | 0 : 0 : 0       | D Pa  | art Count | 0                         | ▼ 0000      |        |           |                |
|   |            |          |                 |       |           | <ul> <li>Ready</li> </ul> | Auto        |        |           | Alarm          |
|   | PLC Status |          | Diag.           | F     | Param.    |                           | Sys. Admin  |        |           |                |

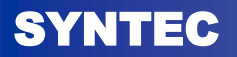

#### 2. Go to Backup Sys.

| G54              | N0 I                | _1              | 2019/6/24            | 16:49:45 | Admin          |
|------------------|---------------------|-----------------|----------------------|----------|----------------|
| M                | achine              |                 |                      | Relativ  | e              |
|                  |                     |                 |                      | z        | 0.000<br>0.000 |
| X                |                     | 0.0             | 00                   | Y        | 0.000          |
| Z                |                     | 0.0             | 00                   | Absolu   | te             |
|                  |                     |                 | 00                   | X<br>Z   | 0.000          |
| T                |                     | 0.0             | 00                   | Ŷ        | 0.000          |
|                  |                     |                 |                      | Dist. To | o Go           |
| E                | 1.0 mm/min 100 %    | <b>C</b> 1000 F | RPM 100 %            | X<br>Z   | 0.000          |
|                  | 0.0 mm/min (Actual) | <b>1</b> 000 F  | RPM (Actual)         | Ŷ        | 0.000          |
| Run Time         | 0 : 0 : 0           | Part Count 0    | T 0000               |          |                |
|                  |                     | €Reac           | ly Auto              |          | Alarm          |
| Install Software | Backup Sys.         | Restore Sys.    | Sys. Data<br>Manager | Mac      | ro Manager     |

SYNTEC

#### 3. Select "SYNTEC Backup" To backup MB into USB

drive

|    | Select Backup                                                                                 | K38.NU NØ LI                                                                                                    | Loord.                                                                                   | 2021/4/2/ 09:56    | :14 Admin             |
|----|-----------------------------------------------------------------------------------------------|----------------------------------------------------------------------------------------------------|------------------------------------------------------------------------------------------|--------------------|-----------------------|
|    | SYNTEC Backup                                                                                 |                                                                                                    |                                                                                          |                    |                       |
|    | All<br>Ladder<br>Parameter<br>ParameterEx<br>Macro<br>Registy<br>OCRes Files<br>IOMapping Dat | <ul> <li>History Alarm</li> <li>OP Log</li> <li>Driver Parameter</li> <li>Diagnosis Log</li> <li>Authority Data</li> <li>SPLCA Parameter</li> </ul> | ECam Data<br>SRI Parameter<br>Rot Parameter<br>Boot Pictrue<br>Kernel Data<br>Maker Info |                    |                       |
| II | HIR . SD Files                                                                                |                                                                                                    |                                                                                          | Compelete Settings | Start backup?         |
| 1  |                                                                                               |                                                                                                    | Not Re                                                                                   | ly Jog             | Alarm                 |
|    | Next Mov                                                                                      | e Focus Select                                                                                                    | Internal<br>BackUp                                                                       |                    | and the second second |
|    | A TO DRIE                                                                                     |                                                                                                    |                                                                                          |                    | CO INON               |

Syntec Technology Co.,LTD

#### SYNTEC

#### 4. Select USB drive to backup.

| Salast Backur         | Item                                 | Jord. Louis 4 |              |       | APP  | FILE SETTI       | NG MONITOR | HELP    |
|-----------------------|--------------------------------------|---------------|--------------|-------|------|------------------|------------|---------|
| Select Dackus         | ting backup (F1: Ok, F2: Focus Swite | th, F8: Exit) | STRATE WATER | ×     |      |                  |            |         |
| Derri Look In         | Name Size                            | Modified      | Comment      |       | O    | N <sub>B</sub> G | 7          | 8 9 #   |
|                       | Svstem Volume                        |               |              |       | _    |                  |            |         |
|                       |                                      |               |              |       | ×    | Y Z              | 4 s        | 5 6     |
|                       | zk                                   |               |              |       |      |                  |            |         |
| POLE                  |                                      |               |              |       | F    |                  | 1          | 2 3     |
|                       |                                      |               |              |       | M    | - T              |            |         |
|                       | Name                                 |               | OK           |       | IVI  | JK               | -          | · · · · |
| Hint : S              |                                      |               | Cance        | 1     | Р    | QR               |            |         |
|                       |                                      |               |              |       |      |                  | *          |         |
|                       |                                      | Not Rdy       | Jog          | Alarm |      |                  | 594        |         |
| Next                  |                                      |               |              |       |      | +                | -          |         |
| and the second second |                                      |               |              |       | PgDn | +                | 1 SHI      |         |
|                       |                                      |               |              |       |      |                  |            |         |

#### 5. Name the files (No need to do this).

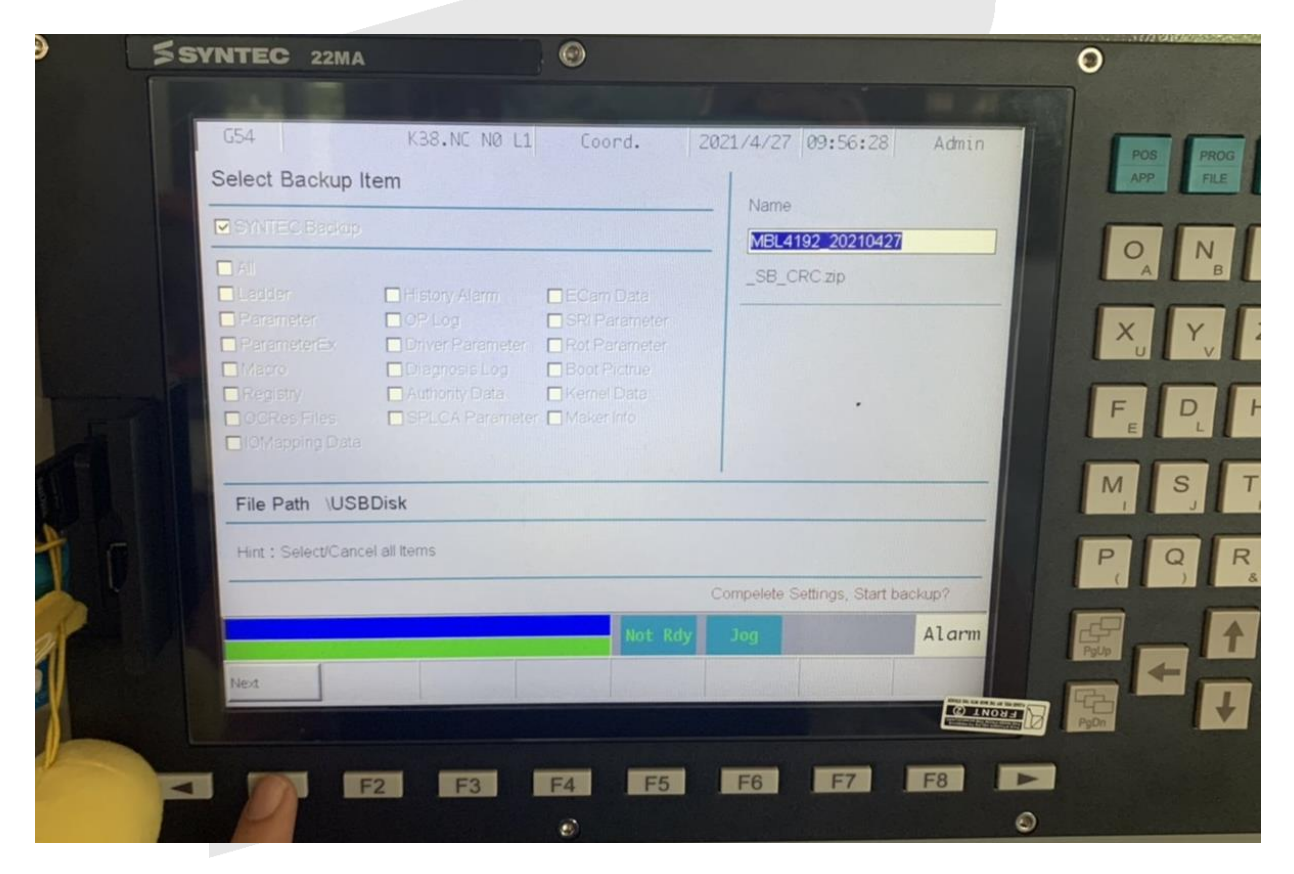

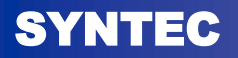

#### 6. Wait for finish backup and remove USB drive

#### In-process

#### Finish

| Select Backup Item                                                                                                    |                                   | Se | elect Backup Item                                                                                                    |                                  |
|----------------------------------------------------------------------------------------------------|-----------------------------------|----|----------------------------------------------------------------------------------------------------|----------------------------------|
|                                                                                                    | MBL4192_20210427                  |    | SYNTEC Backup                                                                                                    | MBI 4192 20210427                |
|                                                                                                    | _MB_CRC zip                       |    | All                                                                                                    | _MB_CRC zip                      |
| Constantiat     Constantiat     Constantiat     Constantiat     Constantiat     Constantiat     Constantiat     Constantiat     Constantiat     Constantiat     Constantiat     Constantiat     Constantiat     Constantiat     Constantiat      Constantiat      File Path \USBDisk | opdat                             |    | Ladder     History Alexan     Form Octa       Parameter     OP Log     System setting backup       ParameterEx     Driver Par     System setting backupsuccessf       Vikaro     Diagnosis     Registry       OCRes Fries     SPLCA P     OK       ORMapping Data     State     OK | File Comment<br>Max: 30 words)   |
| Hint : Select/Cancel all Items                                                                                                    |                                   |    | File Path USBDISK                                                                                                    |                                  |
| Total spend < 1min                                                                                                    | Compelete Settings, Start backup? |    | Hint : Select/Cancel all Items                                                                                                    | Compelete Settings Start backup? |
| Not Rdy                                                                                                    | 7 Jog Alarm                       |    | Total spend < 1min<br>Not. Rdy                                                                                                    | Jog Ala                          |
| 2-1-2-2-2-2-2-2-2-2-2-2-2-2-2-2-2-2-2-2                                                                                                    | O LING                            |    | Ok                                                                                                    |                                  |

NTEC

SY

## THANKS FOR YOUR ATTENTION !

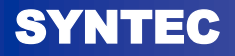